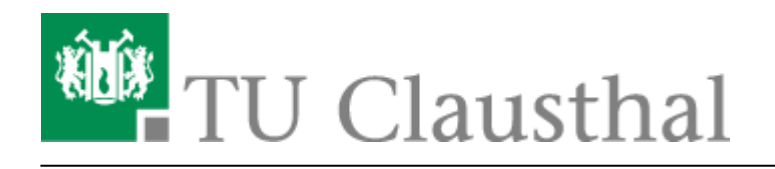

## 4. Hilfreiches

## Anzeige einer Aktivität an den Abschluss einer anderen Aktivität knüpfen

**Szenario:** ein Test oder eine andere Aktivität soll erst nach dem Hochladen eines vorbereitenden Dokuments freigeschaltet werden.

Hierzu sind die folgenden Einstellungen notwendig:

 Aktivieren der Option Abschlussverfolgung in den Einstellungen ("Einstellungs-R\u00e4dchen" oben rechts → "Einstellungen bearbeiten" dr\u00fccken):
 Die Abschlussverfolgung einschalten:

| <ul> <li>Abschlussverfolgung</li> </ul> |    |    |  |  |  |  |  |  |  |  |
|-----------------------------------------|----|----|--|--|--|--|--|--|--|--|
| Abschlussverfolgung 🕜 aktivieren        | Ja | \$ |  |  |  |  |  |  |  |  |

2) In der Moodle-Aktivität "Aufgabe" kann man nun folgende Einstellungen vornehmen:

| <ul> <li>Aktivitätsabschlu</li> </ul> | SS                                                                                                    |
|---------------------------------------|----------------------------------------------------------------------------------------------------|
| Abschlussverfolgung 💡                 | Abschluss, wenn alle Bedingungen erfüllt sind 🗢                                                           |
| Ansicht notwendig                     | Teilnehmer/innen müssen die Aktivität aufgerufen haben, um sie abzuschließen                              |
| Bewertung notwendig                   | <ul> <li>Teilnehmer/innen müssen eine Bewertung erhalten, um diese Aktivität<br/>abzuschließen</li> </ul> |
|                                       | 0                                                                                                    |
|                                       | Teilnehmer/in muss Lösung eingereicht haben, um Aktivität abzuschließen                                   |
| Abschlusstermin (?)                   | 28 ♦ Mai ● 2020 ♦ 14 ♦ 46 ♥ 🛗 🗆 Aktivieren                                                                |

Wenn das ungeprüfte Hochladen einer Datei aureichen soll, um den Test freizuschalten, genügt es, die Option "Teilnehmer/in muss Lösung eingereicht haben, um Aktivität abzuschließen" zu wählen.

Bei anderen Aktivitäten die zur Voraussetzung für den Test werden sollen, sind die Optionen unterschiedlich:

Hier sind beispielhaft auch die Einstellungen für die Aktivitäten "Forum" und "Datenbank" gezeigt.

## Forum:

| <ul> <li>Aktivitätsabschluss</li> </ul> |                                                                                       |
|-----------------------------------------|---------------------------------------------------------------------------------------|
| Abschlussverfolgung 📀                   | Abschluss, wenn alle Bedingungen erfüllt sind 🕈                                       |
| Ansicht notwendig                       | Teilnehmer/innen müssen die Aktivität aufgerufen haben, um sie abzuschließen          |
| Bewertung notwendig                     | 🗌 Teilnehmer/innen müssen eine Bewertung erhalten, um diese Aktivität abzuschließen 💡 |
| Forumsbeiträge erforderlich             | Teilnehmer/in muss ein Thema neu beginnen oder Antworten verfassen:                   |
| Themen erforderlich                     | Teilnehmer/in muss ein Thema neu beginnen: 1                                          |
| Antworten erforderlich                  | Teilnehmer/in muss Antworten verfassen: 1                                             |
| Abschlusstermin (2                      | 28 ♦ Mai ♦ 2020 ♦ 15 ♥ 56 ♥ 🛗 🗆 Aktivieren                                            |

## Datenbank:

| Ŧ | Aktivitätsabschlus  | s |            |               |          |                  |              |            |                           |
|---|---------------------|---|------------|---------------|----------|------------------|--------------|------------|---------------------------|
|   | Abschlussverfolgung |   | Abschlus   | is, wenn alle | e Beding | ungen erfüllt    | sind 🕈       |            |                           |
|   | Ansicht notwendig   |   | 🗌 Teilnehn | ner/innen n   | nüssen d | lie Aktivität au | ufgerufen ha | aben, um s | ie abzuschließen          |
|   | Bewertung notwendig |   | Teilnehn   | ner/innen n   | nüssen e | ine Bewertun     | g erhalten,  | um diese A | Aktivität abzuschließen 💡 |
|   | Einträge notwendig  |   | 🗌 Anzahl d | ler Einträge  | 1        |                  |              |            |                           |
|   | Abschlusstermin 🕜   |   | 28 🕈       | Mai           | ٥        | 2020 🗘           | 16 🕈         | 01 🕈       | 🛗 🗌 Aktivieren            |

**3) In den Testeinstellungen** wird unter Voraussetzungen → "Voraussetzung hinzufügen" und dann→ "Aktivitätsabschluss" die eben hierfür vorbereitete Aktivität gewählt.

| Voraussetzungen |       |                     |           |    |                             |   |
|-----------------|-------|---------------------|-----------|----|-----------------------------|---|
|                 | Teiln | ehmer/in            | muss      | \$ | folgende Bedingung erfüllen |   |
|                 |       |                     |           |    |                             |   |
|                 | ۲     | Aktivitätsabschluss |           |    |                             |   |
|                 |       | Upload 4            |           | \$ | muss abgeschlossen s 🗢      | × |
|                 |       |                     |           |    |                             |   |
|                 |       |                     |           | _  |                             |   |
|                 | Vo    | raussetzung         | hinzufüge | n  |                             |   |

Weiterführende Informationen (mit englischem Video) erhalten Sie unter: https://docs.moodle.org/38/en/Activity\_completion

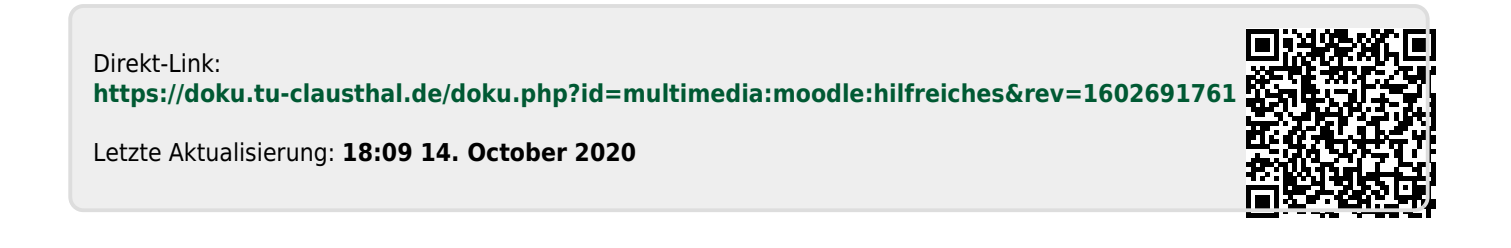